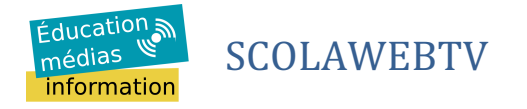

# Table des matières

| Procédure de récupération du mot de passe                               | 1 |
|-------------------------------------------------------------------------|---|
| Procédure de connexion                                                  | 1 |
| Procédure de remontée d'un média                                        | 2 |
| Première étape : les informations sur le média                          | 2 |
| Deuxième étape : ajout du média                                         | 3 |
| Procédure d'intégration d'une vidéo de la scolawebTV dans une page HTML | 4 |
| 2 solutions                                                             | 4 |
| La vidéo est alors intégrée à votre page HTML                           | 4 |

# Procédure de récupération du mot de passe

- 1. Accéder à la page de connexion : <u>http://scolawebtv.crdp-versailles.fr/login.php</u>
- Entrer l'adresse mail (cf tableau ci-dessus) dans la partie « Vous avez oublié votre mot de passe ? » \_ (Ne pas tenir compte de la proposition @acversailles.fr) puis valider votre demande en cliquant sur l'icône « Réinitialiser votre mot de passe »
- Accéder à votre boîte mail, ouvrir le courrier en provenance de la scolawebTV puis cliquer sur le lien

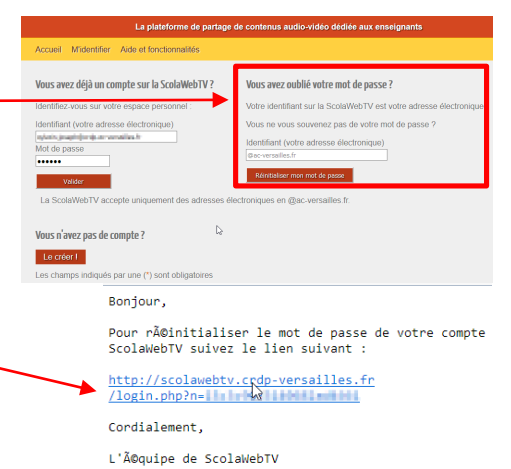

La plateforme de partage de contenus
Accueil Midentifier Aide et fonctionnalités
Réinitialisation de votre mot de passe
Confirmation du mot de passe
Confirmation du mot de passe
Vueder
Votre mot de passe doit faire entre 6 et 12 caractères sans espace

4. Entrer 2 fois le mot de passe choisi en respectant la politique de sécurité (6 à 12 caractères sans espace) puis le valider en cliquant sur l'icône « Valider »

# Procédure de connexion

1. Accéder à la page de connexion : <u>http://scolawebtv.crdp-versailles.fr/login.php</u>

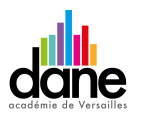

#### Sylvain Joseph

Coordonnateur académique du CLEMI ; Chargé de mission éducation aux médias numérique Délégation académique pour le numérique éducatif de l'académie de Versailles **SCOLAWEBTV** 

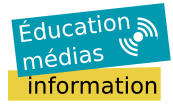

 Entrer l'adresse mail (cf tableau ci-dessus) et le mot de passe défini précédemment dans la partie
 « Vous avec déjà un compte sur la scolawebTV ?» puis valider en cliquant sur l'icône « Valider »

| Identifier-yous sur votre espace personnel :     Votre identifier sur la ScathWebTV est votre adresse electron       Identifier (votre adresse electroniza)     Woon ne vous surannez pas de votre mit de passe ?       Modio passe     Modio passe       Vuolar     electroniza)       Vuolar     electroniza)       Vuolar     electroniza)       Vuolar     electroniza)       Vuolar     electroniza)       Vuolar     electroniza)       Vuolar     electroniza)       Vuolar     electroniza) | Vous avez déjà un compte sur la ScolaWebTV ?                                                                                                    | Vous avez oublié votre mot de passe ?                                                                                                    |
|----------------------------------------------------------------------------------------------------|----------------------------------------------------------------------------------------------------|----------------------------------------------------------------------------------------------------|
| Identifiant (volte adresse électrositaje)     Vour ne vons source de sche mot de passe ?       Mot de propo     La source de sche mot de passe ?       Vour ne vons source de sche mot de passe ?     La source de sche mot de passe ?       Vour ne vons source de sche mot de passe ?     La source de sche mot de passe ?       La source la vont la vont de sche mot de passe ?     La source de sche mot de passe ?                                                                            | Identifiez-vous sur votre espace personnel :                                                                                                    | Votre identifiant sur la ScolaWebTV est votre adresse électro                                                                                  |
|                                                                                                    | Identifierd (votre adresse électronique)<br>index, projet à constitui à<br>Mol de passe<br>Vuide<br>La sconsveoir V accepto uniquement dos adresses | Vois ne vois souvereire per de votre mit de passe ?<br>Mantifant (votre adresse électionique)<br>(exi errente::::::::::::::::::::::::::::::::: |

# Procédure de remontée d'un média

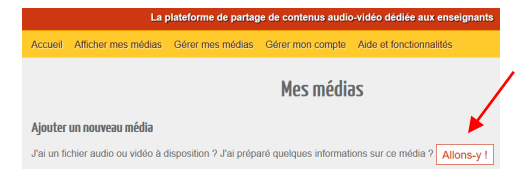

Une fois connecté au compte, cliquer sur « Allons-y ! » pour débuter la procédure

## Première étape : les informations sur le média

- Cocher la case « mise en ligne après encodage » pour que la vidéo soit publique
- b. Donner un titre au média
- c. Décrire en quelque ligne le projet en précisant le nom et la ville de l'établissement ainsi que le projet Tara
- d. Cocher les mots-clés dans les 3 listes proposées
- e. Ajouter les 3 mots-clés spécifiques suivant : Tara, EMI, EDD
- f. Décocher les 2 cases liées à l'indexation
- g. Cocher « oui » pour le droit de diffusion et de licence
- h. Valider cette première étape en cliquant sur l'icône « Enregistrer mes valeurs et passer à l'étape 2 »

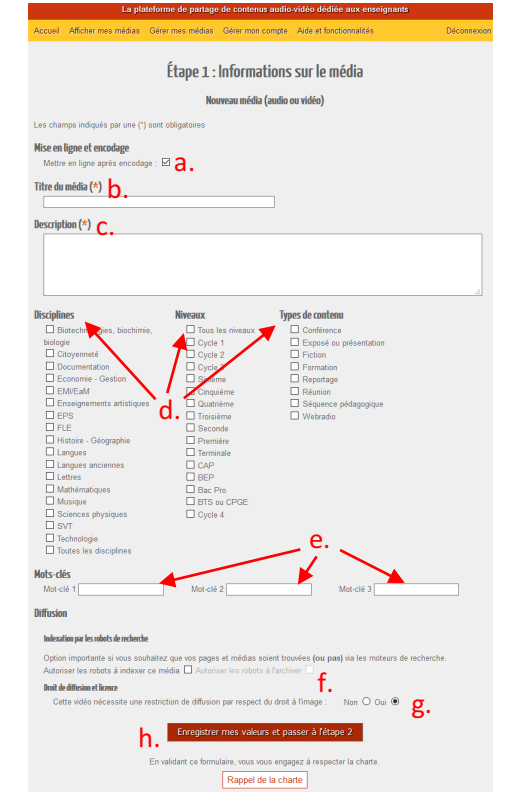

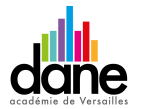

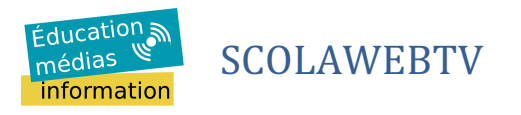

## Deuxième étape : ajout du média

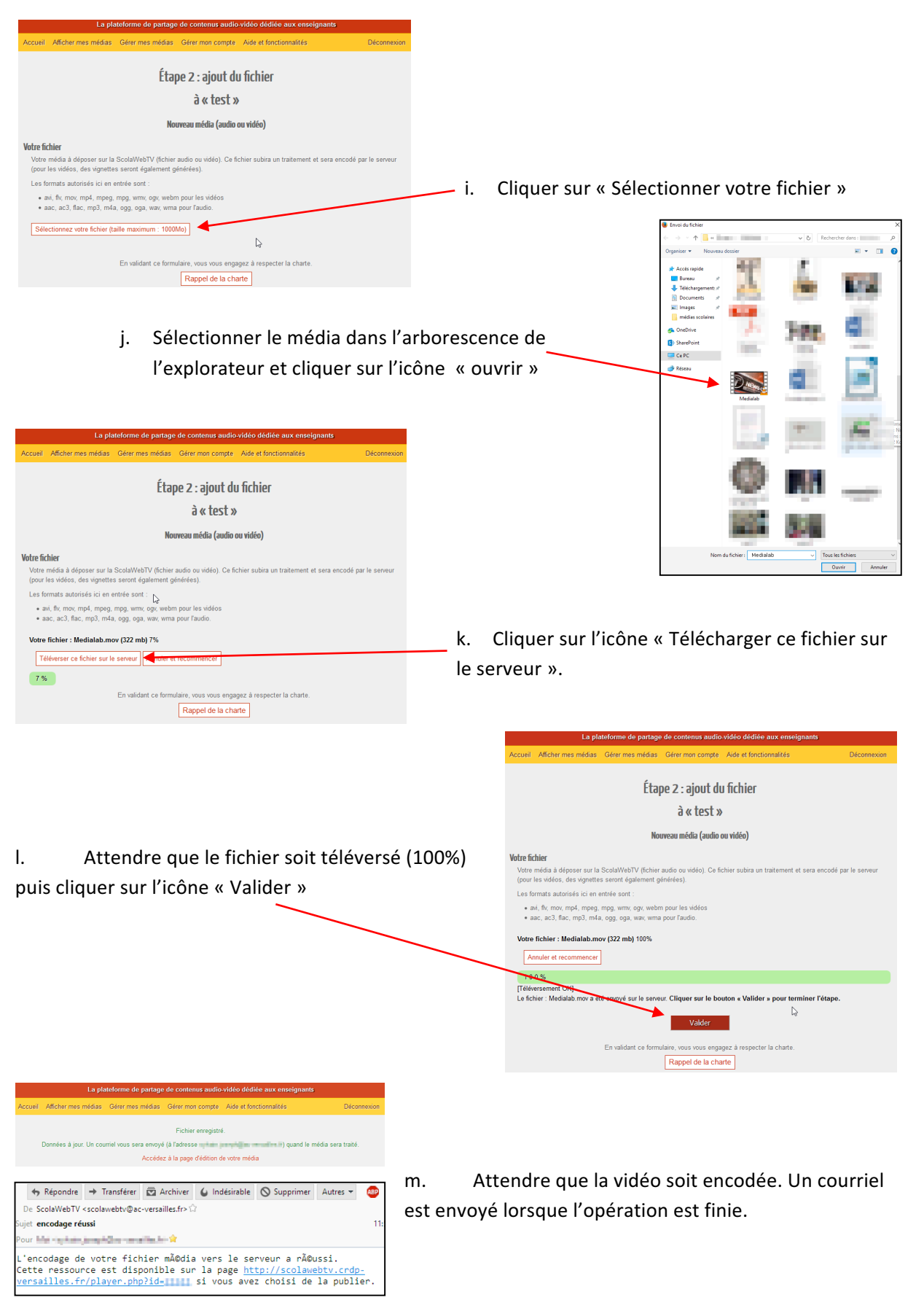

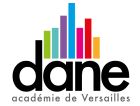

#### Sylvain Joseph

Coordonnateur académique du CLEMI ; Chargé de mission éducation aux médias numérique Délégation académique pour le numérique éducatif de l'académie de Versailles

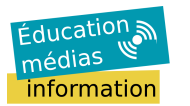

SCOLAWEBTV

| Accueil                              | Afficher mes médias                                    | Gérer mes médias                | Gérer mon compte            | Aide et fonctionnalités       | Déconnexion                 |
|--------------------------------------|--------------------------------------------------------|---------------------------------|-----------------------------|-------------------------------|-----------------------------|
|                                      |                                                        |                                 | Mes média                   | S                             |                             |
| Njouter u                            | un nouveau média                                       |                                 |                             |                               |                             |
| /ai un fic                           | hier audio ou vidéo à d                                | isposition ? J'ai prépa         | iré quelques informati      | ons sur ce média ? Allons-y   | !                           |
| Liste                                | W.                                                     |                                 |                             |                               |                             |
| test                                 |                                                        |                                 |                             |                               |                             |
| <ul> <li>Dep</li> <li>Pub</li> </ul> | lié : oui                                              |                                 |                             |                               |                             |
| * 1 vu                               | IC(S). Sur les pages publiq                            | ues, le nombre de vues s'a      | fliche à partir de 50 vues. |                               |                             |
| • Enc                                | odage : réussi                                         |                                 |                             |                               |                             |
| + Actio                              | ons : Afficher - Moo                                   | ifier Supprimer                 | Changer le fichier          | Télécharger la vidéo encodée  | 1                           |
| C Affic                              | ther sur votre site (*)                                |                                 |                             |                               | -                           |
| (*) À note<br>pas « put              | r : La fonctionnalité « (<br>blié » sur le site Scola) | Code iframe » est dis<br>NebTV. | ponible et fonctionnel      | e dès que le média est encodé | , même si votre média n'est |

 n. La vidéo apparaît alors dans la page « Gérer mes médias » mais pas sur la page publique de la scolawebTV (licence définie lors de l'étape 1)

# Procédure d'intégration d'une vidéo de la scolawebTV dans une page HTML

## 2 solutions

Après avoir cliquer sur « Afficher sur votre site »

- a. Le site ne supporte pas le protocole Oembed :
  - 1. Copier le code d'intégration Iframe
  - 2. La coller dans votre page HTML
- b. Le site supporte le protocole Oembed :
  - 1. Copier l'URL directe
  - 2. Le coller dans votre page HTML 🔶

| e                                                                                                    |
|----------------------------------------------------------------------------------------------------|
|                                                                                                    |
| t Déposé le : 02-06-2017 Dúblé : oui 3 'ute(s). Sur les pages publiques, le nombre de vues s'affiche à partir de 50 vues. Type vidéo Encodage : réfussi Actions : Afficher - Modifier - Supprimer - Changer le fichier - Télécharger la vidéo encodée Afficher aur vutre act (*) |
| <pre><iframe allowfullscreen="" frameborde="0" height="221" src="//soclawebtv.ordp-versailles.fr/liframeid=21511" width="570">//iframe&gt;</iframe></pre>                                                                                                    |
| Sélectionner ce code html, le copier et le coller dans votre site ou blog (vous pouvez changer les dimens                                                                                                    |
| I de la page (si votre site est compatible oEmbed, copier/coller simplement cette URL dans votre contenu).                                                                                                    |
| http://scolawebtv.crdp-versalles.fr/?id=21511                                                                                                    |
|                                                                                                    |

## La vidéo est alors intégrée à votre page HTML

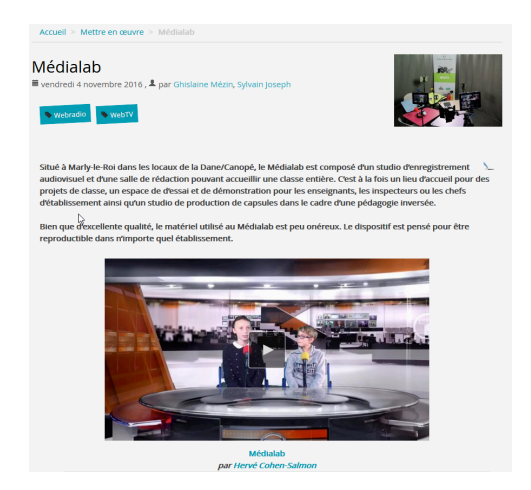

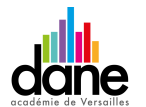

#### Sylvain Joseph

Coordonnateur académique du CLEMI ; Chargé de mission éducation aux médias numérique Délégation académique pour le numérique éducatif de l'académie de Versailles